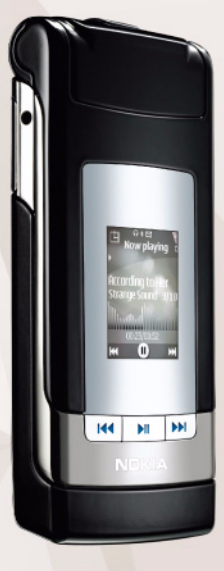

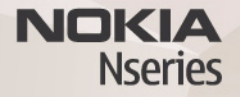

# Internett-deling 2.0

Nokia N76-1

#### INGEN GARANTI

Tredjepartsprogrammene som leveres med enheten, kan være laget av og være eid av personer eller selskaper som ikke har tilknytning til Nokia. Nokia eier ikke opphavsrettighetene eller immaterielle rettigheter til tredjepartsprogrammene. Nokia har derfor intet ansvar for brukerstatte for eller funksjonaliteten til programmene eller informasjonen som presenteres i disse programmene eller materialene. Nokia har i den utstrekning som tillates av gjeldende lovgivning intet garantiansvar for tredjepartsprogrammene.

VED Å BRUKE PROGRAMMENE GODTAR DU AT PROGRAMMENE LEVERES SOM DE ER UTEN GARANTI AV NOE SLAG, VERKEN UTTALT ELLER UNDERFORSTÅTT. DU GODTAR VIDERE AT VERKEN NOKIA ELLER NOKIAS SAMARBEIDSPARTNERE GIR GARANTIER UTTALT ELLER UNDERFORSTÅTT, INKLUDERT, MEN IKKE BEGRENSET TIL GARANTIER OM EIERSKAP, SALGBARHET ELLER EGNETHET FOR ET BESTEMT FORMÅL, ELLER AT PROGRAMMENE IKKE VIL KRENKE PATENTER, OPPHAVSRETTIGHETER, VAREMERKER ELLER ANDRE RETTIGHETER TIL TREDJEPARTER. DETTE GJELDER I DEN UTSTREKNING SOM TILLATES AV GJELDENDE LOVGIVNING.

© 2007 Nokia. Alle rettigheter forbeholdt.

Nokia, Nokia Connecting People, Nseries og N76 er varemerker eller registrerte varemerker for Nokia Corporation. Andre produkt eller firmanavn som nevnes her, kan være varemerker eller produktnavn for sine respektive eiere.

Nokia har en uttrykt målsetting om kontinuerlig utvikling. Vi forbeholder oss derfor retten til uten varsel å endre og forbedre alle produktene som er omtalt i dette dokumentet.

VERKEN NOKIA ELLER NOEN AV DERES LISENSGIVERE SKAL UNDER NOEN OMSTENDIGHETER, OG UANSETT ÅRSAK, VÆRE ANSVARLIGE FOR VERKEN DIREKTE ELLER INDIREKTE TAP ELLER SKADE, HERUNDER SPESIFIKKE, VILKÅRLIGE, ETTERFØLGENDE ELLER KONSEKVENSMESSIGE TAP, SÅ LANGT DETTE TILLATES AV GJELDENDE LOVGIVNING.

Det kan hende enheten din har forhåndsinnstilte bokmerker og koblinger til tredjepartssider. Du kan også få tilgang til andre tredjepartssider via enheten din. Tredjepartssider har ikke tilknytning til Nokia, og Nokia gir ikke sin tilslutning til eller påtar seg ikke noe ansvar for disse sidene. Dersom du velger å besøke dem, bør du ta forhåndsregler for sikkerhet og innhold.

INNHOLDET I DETTE DOKUMENTET GJØRES TILGJENGELIG "SOM DET ER". BORTSETT FRA DER DET ER PÅKREVET ETTER GJELDENDE LOVER YTES INGEN GARANTIER AV NOE SLAG, VERKEN DIREKTE ELLER UNDERFORSTÅTT, INKLUDERT, MEN IKKE BEGRENSET TIL, DE UNDERFORSTÅTTE GARANTIENE FOR SALGBARHET OG EGNETHET TIL ET BESTEMT FORMÅL, I FORHOLD TIL NØYAKTIGHETEN AV, PÅLITELIGHETEN TIL ELLER INNHOLDET I DETTE DOKUMENTET. NOKIA

#### FORBEHOLDER SEG RETTEN TIL Å REVIDERE DETTE DOKUMENTET ELLER TREKKE DET TILBAKE, NÅR SOM HELST OG UTEN FORVARSEL.

Tilgjengeligheten av bestemte produkter og programmer og tjenester for disse produktene kan variere fra område til område. Forhør deg hos nærmeste Nokiaforhandler hvis du ønsker mer informasjon eller vil vite hvilke språk som er tilgjengelig.

Noen operasjoner og funksjoner avhenger av SIM-kort og/eller nettverk, MMS eller kompatibiliteten for enheter og innholdsformatene som støttes. For noen tjenester er det en egen avgift.

Du finner annen viktig informasjon om enheten i brukerhåndboken.

2. utgave NO

## Internett-deling

Du kan dele bilder og videoklipp i kompatible albumer på nettet, weblogger eller andre kompatible tjenester for deling på nettet. Du kan laste opp innhold, lagre uferdige oppføringer som utkast og fortsette senere, og du kan vise innholdet i albumer. Innholdstypene som støttes, kan variere i henhold til tjenesteleverandøren.

#### Komme i gang

Du må abonnere på tjenesten hos en tjenesteleverandør som støtter deling av bilder på nettet. Du kan vanligvis abonnere på tjenesten på Web-siden til tjenesteleverandøren. Kontakt tjenesteleverandøren hvis du vil ha informasjon om hvordan du abonnerer på tjenesten. Hvis du vil ha mer informasjon om kompatible tjenesteleverandører, se www.nseries.com/support.

Når du åpner tjenesten for første gang i programmet Internett-deling, blir du bedt om å opprette en ny konto og angi brukernavn og passord for denne. Du kan senere gå inn på kontoinnstillingene ved å velge Åpne Internetttjen. > Valg > Innstillinger. Se "Innstillinger for Internettdeling" på side 4.

#### Laste opp filer

Trykk på **G** , og velg Galleri > Bilder og video, filene du vil laste opp, og Valg > Send > Web-opplasting. Du har også tilgang til nettjenester fra hovedkameraet.

Velg tjeneste åpnes. Hvis du vil opprette en ny konto for en tjeneste, velger du Valg > Legg til ny konto eller tjenesteikonet med Opprett ny i listen over tjenester. Hvis du har opprettet en ny konto i frakoblet modus eller endret en konto eller tjenesteinnstillinger via en nettleser på en kompatibel PC, velger du Valg > Hent tjenester. Trykk blatasten for å velge en tjeneste.

Når du velger tjenesten, vises de valgte bildene og videoklippene i redigeringsmodus. Du kan åpne og vise filene, omorganisere dem, legge til tekst i dem eller legge til nye filer.

Hvis du vil koble til tjenesten og laste opp filene til Internett, velger du Valg > Last opp eller trykker på

Hvis du vil avbryte opplastingsprosessen og lagre oppføringen som et utkast, velger du Tilbake > Lagre som utkast.

Hvis du vil vise aktive opplastinger, trykker du på 😘 og velger Galleri > Bilder og video > Valg > Åpne Internett-

tjen.. Listen over tjenester viser opplastingsstatusen for hver tjeneste. Hvis du vil avbryte en pågående opplasting, velger du en aktiv tjeneste og deretter Valg > Avbryt, Lagre som utkast eller Slett.

## Åpne Internett-tjenesten

Hvis du vil vise opplastede bilder og videoklipp i Internetttjenesten samt oppføringsutkast og sendte oppføringer i enheten, velger du Bilder og video > Valg > Åpne Internett-tjen.. Hvis du oppretter en ny konto i frakoblet modus eller endrer en konto eller tjenesteinnstillinger via en nettleser på en kompatibel PC, velger du Valg > Hent tjenester for å oppdatere tjenestelisten i enheten. Opplastingsstatusen for hver tjeneste vises i listen under tjenestenavnet.

Velg en tjeneste i listen. Hvis du vil koble til tjenesten via en nettleser og Internett-tilkobling, velger du Valg >Koble til tjeneste. Hvis du vil vise elementer du nylig har lastet opp på enheten, velger du Valg >Siste opplastinger.

### Innstillinger for Internett-deling

Hvis du vil redigere innstillingene for Internett-deling, går du til Internett-deling og velger Åpne Internett-tjen. > Valg > Innstillinger.

#### Mine kontoer

I Mine kontoer kan du opprette nye kontoer eller redigere eksisterende kontoer. Hvis du vil opprette en ny konto, velger du Valg > Legg til ny konto. Hvis du vil redigere en eksisterende konto, velger du en konto og Valg > Rediger. Velg blant følgende:

Kontonavn - for å angi ønsket navn på kontoen

Tjenesteleverandør – for å velge tjenesteleverandøren du vil bruke. Du kan ikke endre tjenesteleverandøren for en eksisterende konto. Du må lage en ny konto for den nye tjenesteleverandøren. Hvis du sletter en konto i Mine kontoer, slettes også tjenestene som er knyttet til kontoen, fra enheten, inkludert de sendte elementene for tjenesten.

Brukernavn og Passord – for å skrive inn brukernavnet og passordet du opprettet for kontoen da du registrerte deg for Internett-tjenesten

Bildestr. for opplasting – for å velge størrelsen som bildene skal lastes opp til tjenesten med

#### Programinnstillinger

Bildestørrelse i display – for å velge størrelsen som bildet skal vises med, på displayet til enheten. Denne innstillingen påvirker ikke bildestørrelsen for opplasting.

Tekststørrelse i display – for å velge skriftstørrelsen som brukes til å vise tekst i oppføringsutkast og sendte oppføringer, eller når du legger til eller redigerer en ny oppføring

#### Avansert

Standard tilgangspunkt – Hvis du vil endre tilgangspunktet som brukes til å koble til Internetttjenesten, velger du ønsket tilgangspunkt.